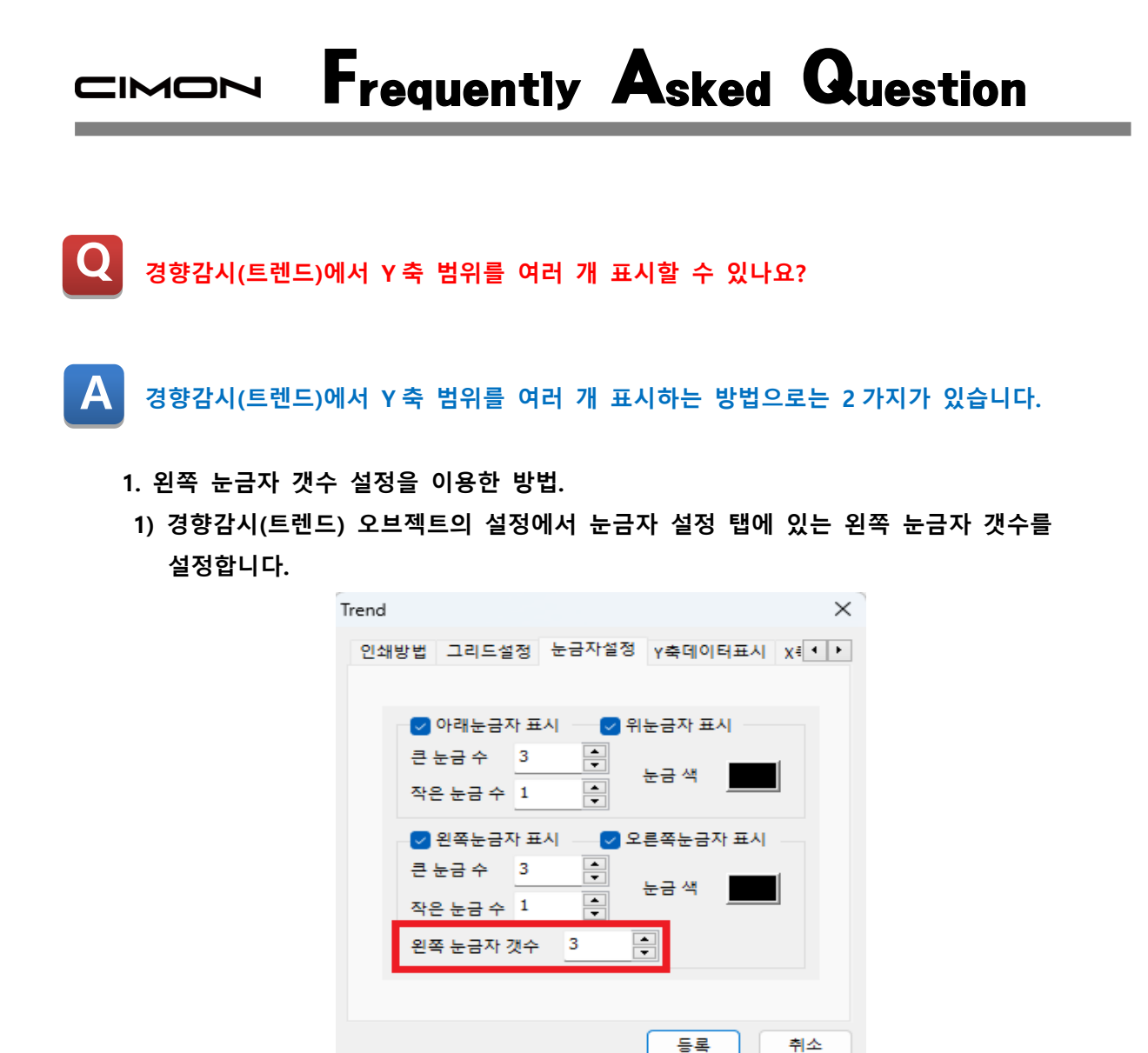

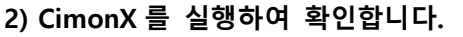

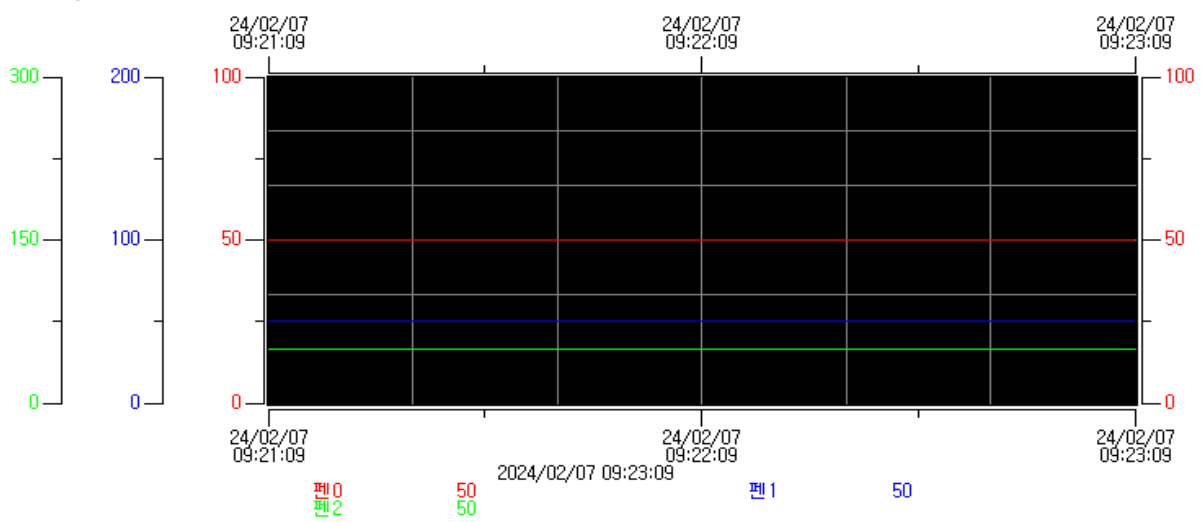

## CIMON Frequently Asked Question

- 2. 경향감시(트렌드) 중 멀티 트렌드를 이용한 방법.
- 1) 경향감시(트렌드) 오브젝트 생성 시 트렌드 종류를 Multiple 로 설정합니다.

| Trend >              | < |
|----------------------|---|
| Trend 설정             |   |
|                      |   |
|                      |   |
| 이름 Multiple_Trend    |   |
| 최대 감시 시간 0 시 2 분 0 초 |   |
| 데이터 수집 주기 1 초        |   |
| Trend 종류             |   |
| O YT                 |   |
| O XY O ST            |   |
|                      |   |
|                      |   |
|                      |   |
| << 이전 다음 >> 등록 취소    |   |

2) CimonX 를 실행하여 확인합니다.

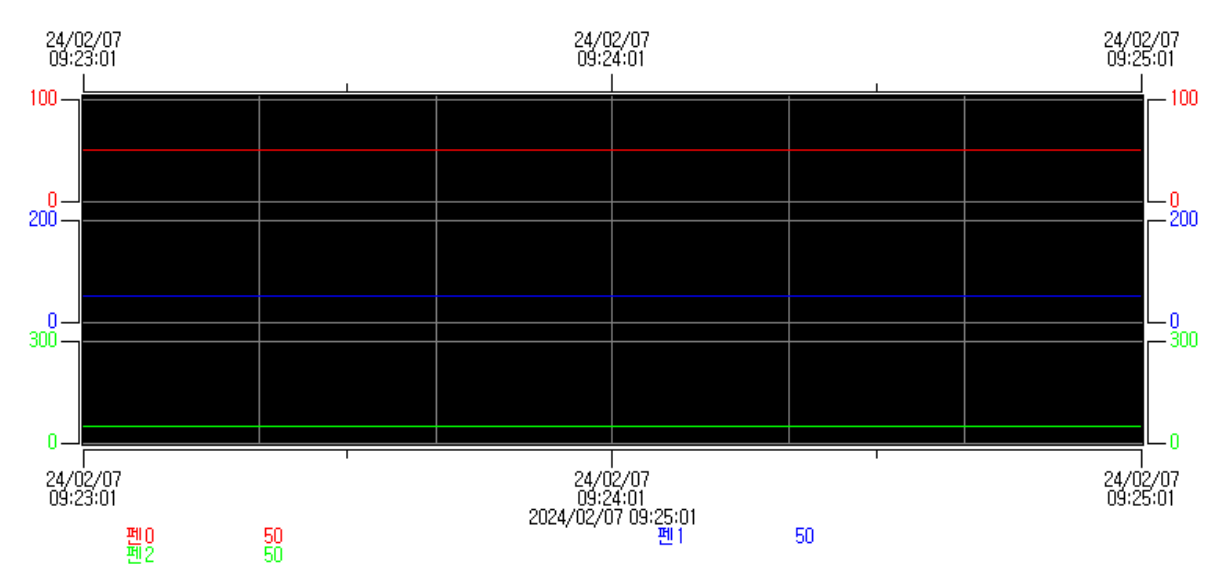